## CADPACCIVIL Ver.23 新機能

CADPAC-CIVIL Ver.23 で追加・拡張された機能の概要をまとめます。 機能の詳細は、オンラインヘルプにてご確認ください。(Ver.22 からの差分です)

1. 高解像度モニター対応 アイコン・メニューの表示率を、従来の2段階(標準サイズ[100%]/拡大サイズ[200%])から、5段階[100%/125%/150%/175%/200%]に拡張しました。 【対応項目】

- ・ツールビュー
- ・シートタブ
- ・アイコンメニュー
- ・プルダウンメニュー
- ・右パネル
- CSB
- ・メッセージバー
- ・各種ガイドチップ(ダイナミックハイライト、ビジュアルマウス、マウスグリッド、変形 / 移動量、機械オプション / 属性表示など)
- [補助 / システム設定 / 表示]

| システム設定                                                    |                              |               |           |           |      |            |        |        | ×   |
|-----------------------------------------------------------|------------------------------|---------------|-----------|-----------|------|------------|--------|--------|-----|
| 全般                                                        | 表示                           |               |           |           |      |            |        |        |     |
|                                                           | <b>キ−</b> スクロ−ル              |               |           |           | 表示(  | 率 -        |        |        |     |
| C S B                                                     | スクロール範囲 ④ 🕽                  | ∖力値でスクロールする   | 10        | 10 t' 9th | χ' - | <b>人倍率</b> | IN     | 1      | .5  |
|                                                           | 01                           | 画面サイス でスクロールす | ð 1/      | 2 ~       |      |            | ουτ 🗌  | 0      | 5   |
| □· 色彩 □· グリッド設定                                           | 01                           | -ソル移動量でスクロール  | する        |           |      |            |        | 100000 | 00  |
| <ul> <li>一・検出</li> <li>… 作図ナビ</li> <li>… 検出音段定</li> </ul> | マンスタイール<br>ビズ ームイン・アウト、手     | のひらスクロール実行中.  | 、マウスホイール国 | 1転で       |      | B−∧'       | 倍率     | 5      | .0  |
| カーソル                                                      | ☑ 全ての作業中                     | にマウスホイール回転でお  | た、縮小す     | 3         |      |            |        |        |     |
| 線スタイル番号設定<br>文字スタイル設定<br>                                 | ☑ マウスホイール回転での                | )拡大、縮小の動き     | を逆にする     |           |      |            |        |        |     |
|                                                           | 半角文字表示 ——                    |               |           |           | 軸傾刀  | マントショ      | ע      |        |     |
| … キー定義<br>マウスアクション                                        | ○半角文字を全角                     | 文字と同じ幅で表示     | ŧ         |           |      | 使用する       |        |        |     |
| 標準図面                                                      | <ul> <li>新規図面に対して</li> </ul> | のみ半角文字を半      | 角文字のま     | 表示        |      |            |        |        |     |
| 出図範囲<br>コーザー定業                                            | ● すべての図面に対                   | して半角文字を半角     | り文字のまま    | 表示        | 747  | 1.1-2-     | 表示率(%) | a      |     |
| バインダー<br>寸法                                               | 表示制御                         |               |           |           | -    |            | ,<br>, |        | _   |
| … グループ<br>… レイヤー時定                                        | ▶ アイコン付きフルタ                  | ワンメニュー表示 し    | ≤」重複要領    | #編集時の目動表  | 示 1  | 00 125     | 150    | 175    | 200 |
|                                                           |                              |               |           |           | 実    | 寸大表示       | 設定     | 初期     | 用值  |
|                                                           |                              |               |           | 完了        | 取消   | 遣          | )用(A)  |        | ヘルプ |

2. ツールビュー / バインダー 右クリックメニュー [図面読込み]から、FDD / FDE 形式のファイルを読み 込めるようになりました。 [基本操作1/ツールビュー / ツールビューの概要]

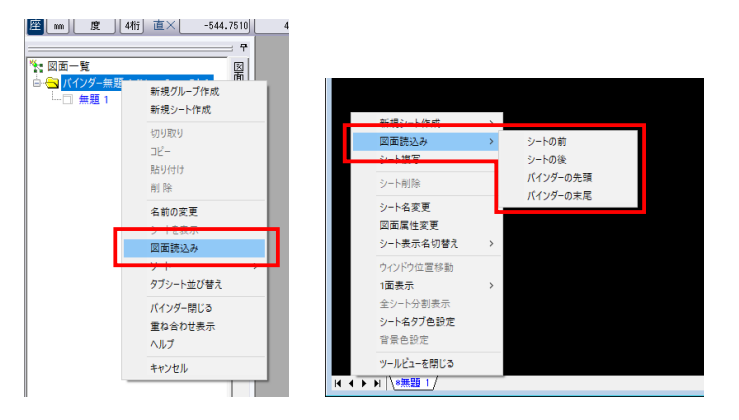

| ファイルの場所の。 | 10100000000000000000000000000000000000 |           |                 | v 😳 🎓               | 🖻 🔹 📂 🛄 | - 32 |              |
|-----------|----------------------------------------|-----------|-----------------|---------------------|---------|------|--------------|
| 4         | 68                                     | 更新日時      | 推动              | <b>サイズ</b>          |         |      | —覧(L)        |
| <b>7</b>  | HP_col.                                | 2019/03/0 | FDC 7pd Ju      | 405 KB              |         |      | 属性(R)        |
| クイック アクセス | @717X.                                 | 2019/03/0 | FDD 7711        | 1,968 KB            |         |      |              |
|           | Q2719X                                 | 2019/03/0 | FDD 7741        | 2,476 KB            |         |      | 図面検索(F)      |
|           | אַראָב 🤬                               | 2019/01/0 | FDD 7711        | 282 KB              |         |      |              |
| デスクトップ    | 😪 コンプレー                                | 2019/03/0 | FDC 7711        | 376 KB              |         |      | • MGR () 191 |
|           | € ディーゼ                                 | 2019/03/0 | FDD 7741        | 1,468 KB            | 201412  |      | STR#/LtnB.85 |
|           | @/U/->                                 | 2016/12/2 | FDD 7741        | 842 KB              | 7718-0  |      | 1102102-540  |
| 54759     | @10L->                                 | 2016/12/2 | FDD 7741        | 842 KB              | 表題      |      | LEBBA文字列RE   |
|           | 209E                                   | 2019/03/0 | FDC 771/J       | 253 KB              | 5 #     |      | 補助回面をパ       |
|           | Q 1019/C                               | 2019/03/0 | FDC 79476       | 289 KB              | 10.4    |      |              |
| PC        | · · · · · · · ·                        | 2019/03/0 | FDD 77470       | 753 KB              | 18 -5   |      | 付職メモ         |
| <u></u>   | () miž s                               | 2019/03/0 | 100 77410       | 488 KB              | 19計者    |      |              |
| -         | Tell Color                             | 2019/05/0 | 100 77410       | 3,004 KB            | 21112   |      |              |
| ネットワーク    | () (110 VI                             | 2019/00/0 | EDC 7%(1)       | 232.60              |         |      |              |
|           | Q 2045                                 | 2019/03/0 | FDD 7741L       | 531 KB              |         |      |              |
|           | ())))))))))))))))))))))))))))))))))))) | 2019/03/0 | FDC 7711        | 314 KB              | 用紙      | 編尺   |              |
|           |                                        |           |                 |                     | 一號      | < >  |              |
|           |                                        |           |                 |                     |         |      |              |
|           | <                                      |           |                 | >                   |         |      |              |
|           | 746/5                                  | CWCADI    | PACWSAMPLENcade | ac_3d_compledata¥回調 | 1       |      |              |
|           | 77イル省(N):                              |           |                 |                     |         | ~    | ((0)         |
|           | 77イルの種類(1                              | 2DFiles   |                 |                     |         | ~    | 77:0         |
|           |                                        | 20Files   |                 |                     |         |      |              |
|           |                                        | *.FDE     |                 |                     |         |      |              |
|           |                                        | *.FDD     |                 |                     |         |      |              |
|           |                                        |           |                 |                     |         |      |              |

3. バインダー

右クリックメニュー [シート複写]の複写先に、現在開いている他の図面ファ イルを指定できるようになりました。 [基本操作1/バインダーについて]

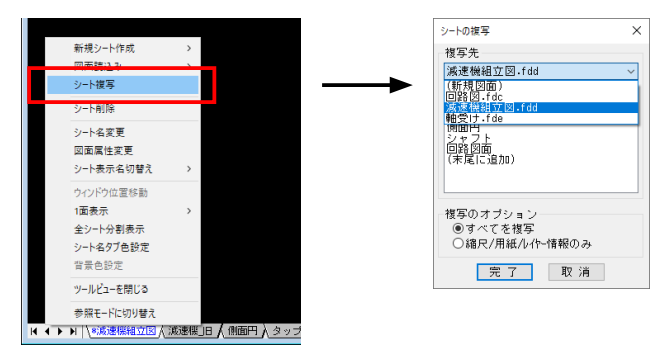

4. ニュートラルモード

「簡易編集」が追加され、要素の簡易変形や、移動、 複写が出来るようになりました。 [基本操作2/ニュートラルモード]

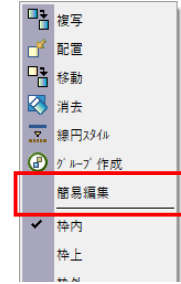

右クリックメニュー、もしくは [F2] キーで起動

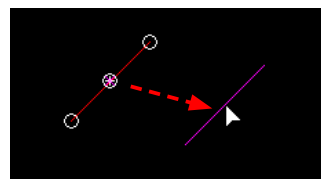

移動 / 複写 (中点・中心点指定時)

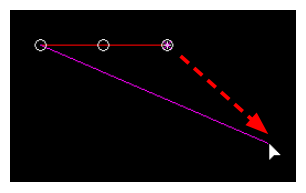

端点移動[線分] (端点指定時)

弧長変更[円弧・楕円弧](端点指定時)

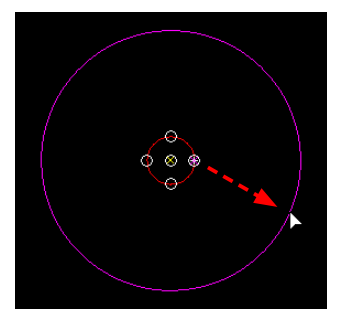

径変更[円・楕円] (4 分点指定時)

5. DXF・DWG 入出力 寸法 平行寸法の寸法線下側にある寸法文字が、変換後に上側に変わってしまう 現象を改善しました。

[ファイル / 外部変換 / 外部入力 /DXF・DWG 入力] [ファイル / 外部変換 / 外部出力 /DXF・DWG 出力] 6. DXF・DWG 入出力 図面のプロパティ DXF/DWG の図面のプロパティと、CADPAC の図面属性を相互に変換できるようになりました。
 [ファイル / 外部変換 / 外部入力 / DXF・DWG 入力]
 [ファイル / 外部変換 / 外部出力 / DXF・DWG 出力]

要素属性変換表 要素属性変換表 全般 全般2 課種 寸法 色 レイヤー 全般 全般2 持種 線端 寸法 色 レイヤー 図面のプロパティ 区面のフロバティ 一区面属性を出力する \_\_\_\_\_\_ 図面のプロパティを反映する タイトル 図番 表題 表題 外ル 図番 表頭 表題 作成者 設計者 作成者 設計者 キーワード キー1 +-7-1 +-1 コバント 備考 コメント 備考 テーブルの名称 Standa テーブルの名称 Standa 設定書出 設定読込 全初期値 完了 設定書出 設定読込 全初期値 完了

DXF・DWG 入力

DXF・DWG 出力

7. DXF・DWG 入力 ラスターイメージ レイアウト空間のラスターイメージを、従来はビューポートに完全に入っている場合のみ変換対象でしたが、ビューポート内に一部分でも入っていれば変換されるようになりました。

ビューポート枠での切り取りはせず、ラスターイメージを取り込みます。 [ファイル / 外部変換 / 外部入力 /DXF・DWG 入力]

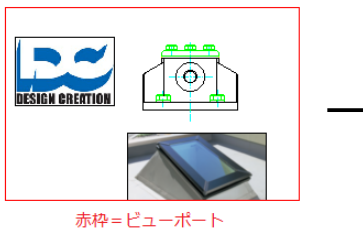

DXF・DWG レイアウト空間

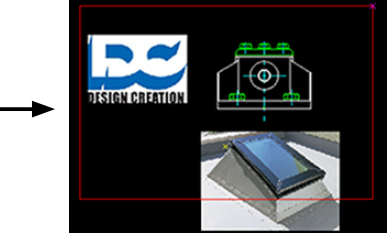

CADPAC

8. DXF • DWG 入力 用紙、縮尺設定 下記設定項目の初期値をチェック「オン」に変更しました。 ・モデル空間は、ページ設定された用紙を使用する ・モデル空間は、ページ設定された縮尺を使用する ・レイアウト空間は、ページ設定された用紙・縮尺を使用する [ファイル / 外部変換 / 外部入力 /DXF・DWG 入力]

| 要素属性変換表                                                                                                    | ×                                                                                                    |
|----------------------------------------------------------------------------------------------------|----------------------------------------------------------------------------------------------------|
| 全般 線種 寸法 色 レイヤー                                                                                                    |                                                                                                    |
| □ 注意し処理 □ 体を持っポリラインは注意す スプラ<br>□ ハラシンが理 □ フロッをシンボルに入力する<br>□ 大定義の操作が入力される。参告のの後表示する<br>□ パヤーをパンだいからいあいのでは、10時や休書きが<br>あれば、10時や休書きが付くし入する                                                                                                    | イン/螺旋 入力方法<br>前間 ④ B-スプライン<br>器数 5                                                                                                    |
| データ読み込み設定                                                                                                    | 表題処理設定                                                                                                    |
| ●アクティブ空間 ○モデル空間 ○全ての空間 ○選択された空間                                                                                                    | ● ファイル名をセットする                                                                                                    |
| L17-                                                                                                    | ○ レイアウト名をセットする                                                                                                    |
| □ 要素が含まれてないレイヤー(は読み込まない(レイヤーを詰める)                                                                                                    | ○ ブランクにする                                                                                                    |
| □ 非表示レイヤーを表示するように入力する                                                                                                    | 文字情報処理設定                                                                                                    |
| □ UEFホイントレイヤーを読みがたまないようにする                                                                                                    | 本システムにないフォントの代替フォント                                                                                                    |
|                                                                                                    | DA ゴシック 〜                                                                                                    |
| ● 用紙サイズは死徒で使用。隔欠は輸送する<br>● 用紙サイズは完後で用。隔欠は輸送する<br>● 用紙サイズは高後定で、用名は中心、用品<br>用紙サイズ。高沢とは其空値を使用する<br>■ 用紙サイズ。高沢には一般に見まっ。<br>一日、日本の、一日、日本の、一日、日本の、<br>和紙サイズ、高沢には、一日、日本の、日本の、日本の、<br>和紙サイズ、高沢には、一日、日本の、<br>一日、日本の、一日、日本の、<br>一日、日本の、<br>一日、日本の、<br>一日、日本の、<br>一日、<br>一日、<br>一日、<br>一日、<br>一日、<br>一日、<br>一日、<br>一日 | <ul> <li>▽ 大字幅の小説点以下切る桁数</li> <li>② 前語: いろ、約巻五入する)</li> <li>□ 文字情報を(将うち(文字報幅名む)</li> <li>□ 文子情報を(将うち(文字報幅名む)</li> <li>□ 文子所のして人力する</li> <li>□ 文件がたいて人力する</li> <li>□ 文字時のとして入力する</li> <li>□ (ブックト以外)</li> </ul> |
| □ 座櫄(0.0)を第1原点に合わせる                                                                                                    | <br>文字補正<br>□ 文字補正する                                                                                                    |
| □ラスターイメージ(BMP, JPEG, TIFF, GIF, PNG)/OLE画像を入力する                                                                                                    | 文字高の補正 文字高× 1                                                                                                    |
| イメージデータ保存方法 リンク 🗸                                                                                                    | 文字幅の續正 縦横比× 1                                                                                                    |
|                                                                                                    | X 位置の補正 文字高X <sup>0</sup>                                                                                                    |
|                                                                                                    | Y 位置の補正 文字高× 0                                                                                                    |
| テーブルの名称 <b>Stand</b>                                                                                                    | ard Table ✓ 追加 削除                                                                                                    |
| 設定管出 設定読込 全初期值 完了                                                                                                    | 取消 保存 ヘルフ                                                                                                    |

9. DXF・DWG 出力 出力範囲指定 指定した矩形範囲、または出図コマンドで登録した出力範囲設定の領域 で、DXF/DWG 出力ができるようになりました。 ※[出力対象]が「現在のシート」の時のみ有効です。 [ファイル / 外部変換 / 外部出力 /DXF・DWG 出力]

[ファイル / 出図]

| 🍓 DXF図面形式による保存                                                                                                    |                                                            |                                                                |                                                                                                    | ×                                                                                                    |
|----------------------------------------------------------------------------------------------------|------------------------------------------------------------|----------------------------------------------------------------|----------------------------------------------------------------------------------------------------|----------------------------------------------------------------------------------------------------|
| 1 パインダー管理                                                                                                    | 保存する場所(I):                                                 | Hda-z                                                          |                                                                                                    | v 🌀 🎓 🔛 🗸                                                                                                    |
| <ul> <li>● 20月104-246J2122125199項</li> <li>● 雪売時価</li> <li>● コンゼン199項</li> <li>● ジェ湾市工具用型</li> <li>● ジェ調車主ジョ</li> </ul> | 91997942<br>520197<br>91799<br>91799<br>РС<br>Фр<br>хуно-7 | 名前<br>D ンセント設備。d<br>健生設備 of<br>基準陰平面詳<br>空調設備 dsf<br>原明 安図.dsf | ^<br>×f<br>≣⊠.dxf                                                                                                    | 更新日時 年<br>2023/04/24 1523 [<br>2023/04/24 1523 [<br>2023/04/24 1523 [<br>2023/04/24 1523 [<br>2023/04/24 1523 [<br>2023/04/24 1523 [ |
|                                                                                                    |                                                            | <<br>ファイル名(N):<br>ファイルの種類(T):<br>」 バ イッダ 毎にフォルダ                | 基準障平面詳細図.dxf           ACAD DXF files(*.dxf)           を生成する         出力力を           範囲指定         指定応<br>等           第四指定         1100000000000000000000000000000000000 | ★ 保存(5)<br>★ ヤンセル<br>メート・・・・・・・・・・・・・・・・・・・・・・・・・・・・・・・・・・・・                                                                         |
|                                                                                                    |                                                            |                                                                | ·<br>·<br>·<br>·<br>·<br>·<br>·<br>·<br>·<br>·<br>·                                                                                                    | 第-2<br>第-3                                                                                                    |

10. DXF・DWG 出力設定の初期値を bigfont.shx から「extfont2.shx」に変更しました。ビッグ代替フォント[ファイル / 外部変換 / 外部出力 /DXF・DWG 出力]

| 要素属性変換表                                                                                                    |                                                                                                    | ×                                                                                                    |
|----------------------------------------------------------------------------------------------------|----------------------------------------------------------------------------------------------------|----------------------------------------------------------------------------------------------------|
| 全般 全般 2 線種 線端 寸法                                                                                                    | 色 レイヤー                                                                                                    |                                                                                                    |
| レイヤー制御<br>ビレイヤー名は東宇を使用する<br>レイヤーのは東京を独力しないよりにする<br>要素があるいイヤーまでを全て出力する<br>のまた。<br>サイヤーの東来のみ<br>レイヤー婦スタイルを出力する<br>スカ1時のグルーフレイー値頼を使用する<br>オーマーが特                                                                                                    | <ul> <li>● 書称や、要求のみ出力する<br/>● 書称でむの取る</li> <li>図枠/朱書を出力レイヤー</li> <li>図枠/朱書を出力する<br/>レイヤー名</li> <li>ビンWAKU 〜</li> <li>ビネ書を出力する<br/>レイヤー名</li> <li>ビンWAKU 〜</li> <li>ビネ書を出力する</li> <li>レイヤー名</li> <li>SYUGAKI 〜</li> </ul> |                                                                                                    |
| 文字制御<br>「 寸法文字を74.75キストとして出力する<br>」 一般文字を74.75キストとして出力する<br>文字影的(下部/上線/海)(湖)を<br>てれ5チストの書でとして出力する<br>「間隔のある文字を3分断して出力する                                                                                                    | 行ホコード<br>● CR_LF (MS-DOS)<br>(Windows)<br>○ CR (Mac)<br>○ LF (UNDA)<br>DXFのみ有効                                                                                                    | 4         0.50         12         1.00           5         0.70         13         1.00           6         1.00         14         1.00           7         1.40         15         1.00                                    |
| 文字位置さわせ     ・     ・     ・     ・     ・     マオット     ・     ・     ・     ・     マオット     ・     ・     ・     マオット     ・     ・     ・     マオット     ・     ・     ・     マオット     ・     ・     マオット     ・     ・     マオット     ・     ・     ・     ・     ・     ・     ・     ・     ・     ・     ・     ・     ・     ・     ・     ・     ・     ・     ・     ・     ・     ・     ・     ・     ・     ・     ・     ・     ・     ・     ・     ・     ・     ・     ・     ・     ・     ・     ・     ・     ・     ・     ・     ・     ・     ・     ・     ・     ・     ・     ・     ・     ・     ・     ・     ・     ・     ・     ・     ・     ・     ・     ・     ・     ・     ・     ・     ・     ・     ・     ・     ・     ・     ・     ・     ・     ・     ・     ・     ・     ・     ・     ・     ・     ・     ・     ・     ・     ・     ・     ・     ・     ・     ・     ・     ・     ・     ・     ・     ・     ・     ・     ・     ・     ・     ・     ・     ・     ・     ・     ・     ・     ・     ・     ・     ・     ・     ・     ・     ・     ・     ・     ・     ・     ・     ・     ・     ・     ・     ・     ・     ・     ・     ・     ・     ・     ・     ・     ・     ・     ・     ・     ・     ・     ・     ・     ・     ・     ・     ・     ・     ・     ・     ・     ・     ・     ・     ・     ・     ・     ・     ・     ・     ・     ・     ・     ・     ・     ・     ・     ・     ・     ・     ・     ・     ・     ・     ・     ・     ・     ・     ・     ・     ・     ・     ・     ・     ・     ・     ・     ・     ・     ・     ・     ・     ・     ・     ・     ・     ・     ・     ・     ・     ・     ・     ・     ・     ・     ・     ・     ・     ・     ・     ・     ・     ・     ・     ・     ・     ・     ・     ・     ・     ・     ・     ・     ・     ・     ・     ・     ・     ・     ・     ・     ・     ・     ・     ・     ・     ・     ・     ・     ・     ・     ・     ・     ・     ・     ・     ・     ・     ・     ・     ・     ・     ・     ・     ・     ・     ・     ・     ・     ・     ・     ・     ・     ・     ・     ・     ・     ・     ・     ・     ・     ・     ・     ・     ・     ・     ・     ・     ・     ・     ・     ・     ・     ・     ・     ・     ・     ・     ・     ・     ・     ・     ・     ・     ・     ・     ・     ・     ・     ・     ・     ・     ・ | <u>出力パ〜ション</u> AutoCAD R12     AutoCAD R13     AutoCAD R13     AutoCAD R14     AutoCAD 2000     AutoCAD 2000     AutoCAD 2004     AutoCAD 2007     @ AutoCAD 2010     AutoCAD 2013                                       | <ul> <li>○ 穴()を)つ穴(-35)</li> <li>○ 穴(+2)()ではな)</li> <li>○ ズム・データ 外部ラーク</li> <li>○ ズム・データ 外部ラーク</li> <li>○ ズム・データ 外部ラーク</li> <li>○ パン・データ 外部ラーク</li> <li>○ パン・データ 外部ラーク</li> <li>○ パン・ジェータ (19)()()()()()()()()()(-</li></ul> |
| X 位置の補正 文字高 × 0.000<br>Y 位置の補正 文字高 × 0.000<br>DATシックフォントの txtshx >                                                                                                    | □ 半角文字を全角文字に<br>変換して出力する<br>□ 従書き文字要素の<br>文字高は変更しない                                                                                                    | □文字・寸法の表示順序を最前面へ □塗漬しの表示順序を最皆面へ □線太さ表示モードをオンにする                                                                                                    |
| ビッグ代替フォント extfont2shx ><br>設定書出 設定読込                                                                                                    | <ul> <li>□ 入力時の文字情報を<br/>使用する</li> <li>テーブルの名称 Standard</li> <li>全初期値 完了</li> </ul>                                                                                                    | 1 <b>Table v</b> 追加 削除<br>取消 保存 ヘルプ                                                                                                    |

11. DXF・DWG 出力 各寸法の寸法文字の「幅係数」が、正しく反映されるよう改善しました。 [ファイル / 外部変換 / 外部出力 /DXF・DWG 出力] 寸法文字

12. 表作成

Excelのセル内の改行を反映できるようになりました。

また、文字列が列幅に収まらない場合、行の高さを自動調整できるようにな りました。

[作図 / 定型 / 表作成]

| 設定           |                                         |                         |     |        |                    | × |
|--------------|-----------------------------------------|-------------------------|-----|--------|--------------------|---|
| フィールド指定      |                                         |                         |     |        |                    |   |
| 列No. 項目:     | 名 文字位置                                  | 列幅寸法                    | 政行  |        | 追加                 |   |
| 番号 No.       | 中央                                      | 10.00                   | しない |        | 編集                 |   |
| 1 名称         | 左詰                                      | 40.00                   | しない |        | 削服余                |   |
| 2 数量         | 右詰                                      | 10.00                   | しない |        |                    |   |
| 3 村質         | 左詰                                      | 20.00                   | する  |        | Ť                  |   |
| 4 18-5       | (T.85                                   | 25.00                   | 99  |        | Ļ                  |   |
|              |                                         |                         |     |        |                    |   |
| 作表           |                                         |                         | _   | 入力レイヤ  | 7                  |   |
| ✓表枠作図        |                                         | 線種                      | - 1 | ブロック   | □ 1 B              |   |
| タイトル枠作図      |                                         | 線幅 0.13mm               | -   | レイヤー   | □ 1L               | - |
| □ 項目行とデータ行   | うの境界を2重線にする                             | 線色                      |     |        |                    |   |
| 友子上山行        | 酒田行                                     |                         |     | データ行ー  |                    |   |
| 日本化ル行作図      | 「「「「」」「「」」「「」」「「」」「「」」」「「」」」」」」」」」」」」」  | 作网                      |     | 行高さ    | 6.00               |   |
| 名称 部品表       | 07-1                                    | い <u>ー</u><br>」ドの項目名を使用 | =   |        | 16 cm - z 20 1     |   |
| 文字信景 由市      | ロー ロデータ                                 | の1行目を項目名                | とする | 1182.5 | 18.4E.9 50 100 100 |   |
| ×11000 +×    | 文字位置                                    | 中央                      | ~   | スタイル   | 寸法1 ~              |   |
| 1766         | - 行高さ                                   | 6.00 ~                  |     | 文字高    | 3.50 🗸             |   |
| 7.6.41. +341 | 7.541                                   | -+::=                   |     | 文字間隔   | 0.00 ~             |   |
| XX170 1721   | ~ ~~~~~~~~~~~~~~~~~~~~~~~~~~~~~~~~~~~~~ | 17251                   | ~   | 縦横比    | 1.00 ~             |   |
| 文字高 3.50     | 文字高                                     | 3.50 ~                  |     | 文字色    |                    |   |
| 文字間隔 0.00    | > 文字間隔                                  | 0.00 🗸                  |     | □ 文字配  | 置原点作図              |   |
| 縦横比 1.00     | ◇ 縦横比                                   | 1.00 ~                  | - E |        |                    |   |
| 文字色 🗌        | 文字色                                     |                         |     | EXCEL( | の政行を反映             |   |
|              |                                         |                         | L   |        | 日朝調整               |   |
|              |                                         |                         |     | ハルー    | ノノ音を古る構成した         |   |
| パターン登録       | ~ 追加                                    | 削除                      | 完   | 7      | 取消 ヘル:             | 1 |

機械オプション要素 と JIS 機械パーツ要素 を検出対象外にする設定を追加しました。

[作図/角処理/丸面]

| 丸・面コマンド設定          | Ē              | ×                           |        |
|--------------------|----------------|-----------------------------|--------|
| 強制検出値(D)           | 01             |                             |        |
| ☑→括処理の結            | 果を通知する(N)      |                             |        |
| ☑異レイヤー要            | 素をカレントレイヤーにする( | L)                          |        |
| 一面取り要素を            | 国取対象にする(C)     | _                           |        |
|                    |                | _                           |        |
|                    | 実禄             | _                           |        |
| - 線幅   0           | 0.13mm         | _                           |        |
| □根棟、JIS機種          | バーツ要素を対象にする    |                             |        |
| 実行                 | i 取消           |                             |        |
|                    |                |                             |        |
|                    | $\frown$       |                             |        |
| $\bigcirc \exists$ |                | $\circ$                     |        |
|                    |                |                             |        |
| ×                  |                |                             |        |
|                    |                |                             |        |
|                    |                |                             |        |
| 売会よう               | 7 (如期(声)       | -11. <del>(-)</del> . L. ). | (公本の手) |
|                    | ′(忉别胆)         | 設正オン                        | (仮米の動  |

14. パターンハッチング パターン登録 シンボル配置 シンボル保存 ー覧表示のとき、ダイアログの枠のドラッグで、サイズを自由に変更できる ようになりました。

[作図 / 面処理 / パターンハッチング][作図 / 面処理 / パターン登録] [構成 / シンボル / シンボル配置][構成 / シンボル / シンボル保存]

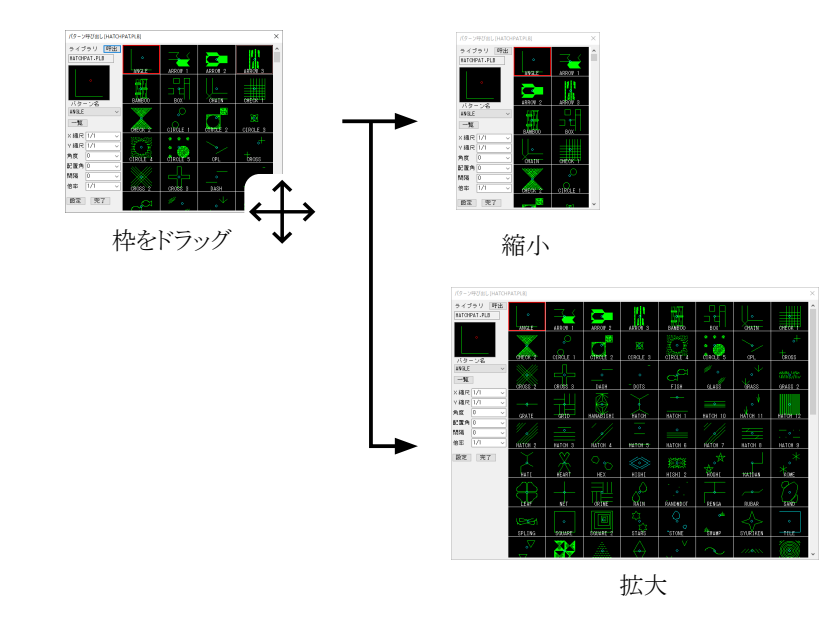

13. 丸面

15. バルーン

CSB[変更]モード時の動作を見直し、改善しました。 [作図 / 文字記入 / バルーン]

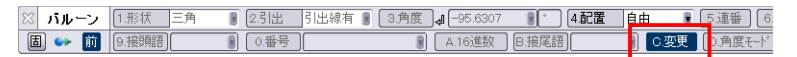

・バルーンの文字、または形状選択中に右クリックメニューを呼び出し、番号変更 / 形状変更の切り替えができるようになりました。

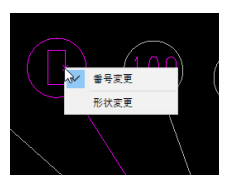

- ・ CSB[配置]が「自由」以外(水平・垂直・一括水平・一括垂直)の時、
   ⇒右クリックメニューを表示しないようにしました。
   ⇒配置線の位置指定時に要素検出を行わないようにしました。
- CSB[配置]が「一括水平」/「一括垂直」の時、CSBから操作できるボタンを[配置]と[変更]のみにしました。
- 16. 切取移動、切取消去 枠選択CSB[方法]に「円形」を追加しました。
  - [編集 / 移動 / 切取移動][編集 / 消去 / 切取消去]

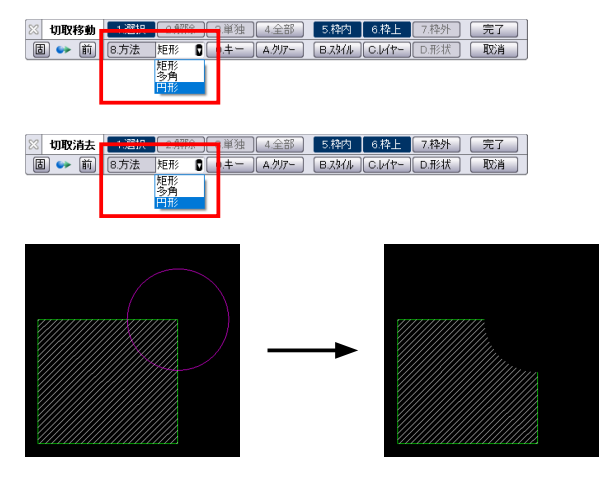

 17. レイヤー名称
 登録されているレイヤー / ブロック名称を全て削除する [全削除] ボタンを 追加しました。
 また、名称を新規入力 または変更時、文字を確定させる [確定] ボタン

また、名称を新規入力または変更時、文字を確定させる「確定」ホタンを追加しました。

[編集/レイヤー操作/レイヤー名称]

[基本操作 4/ レイヤー / 異縮尺と名称]

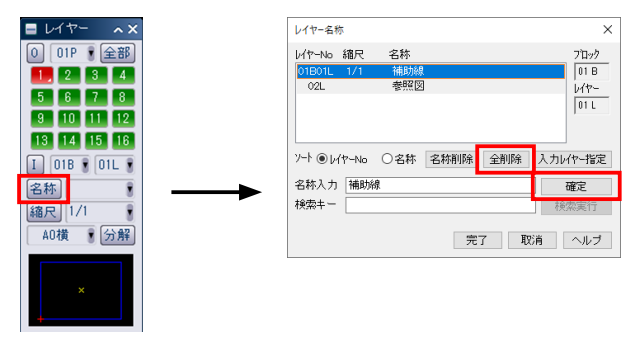

 18. 配筋オプション
 EXCEL 連携時、毎回設定ファイルを指定しなくとも連携できるようにな

 加工図
 りました。

[土木系オプション/配筋/加工図]